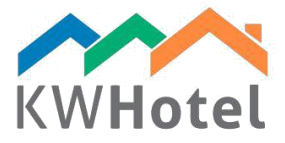

# CREAZIONE DI PIANI TARIFFARI

### Saprai:

- 1. Come creare i piani tariffari
- 2. Come adattare velocemente i piani tariffari

#### Attenzione:

Piani tariffari funzionano solo quando si ha creati i gruppi di camere. Controlla bene se hai creato i gruppi di camere. Il manuale dove è spiegata la creazione di tali gruppi si trova in sezione Aiuto.

# 1. Come creare i piani tariffari

Piani tariffari servono alla flessibile gestione dei prezzi di gruppi di camere e sono obbligatori se vogliamo sincronizzare il programma con channel manager o portali di prenotazione.

**Nel caso in cui ogni camera è diversa** ma vuoi continuare e cambiare i prezzi o fare delle sincronizzazioni con portali di prenotazioni, raccomandiamo creare gruppi di camere per ogni camera.

#### Creazione piani tariffari passo a passo:

a. Premi il pulsante Piani Tariffari e seleziona 'Aggiungi un nuovo piano tariffario'.

**b.** Scrivi il nome del piano tariffario (esempio: Standard, Fine settimana, Vacanze, Natale, Booking.com)

- c. Seleziona il colore che sarà assegnato a questo piano tariffario.
- d. Inserisci l'aliquota fiscale (eticchetta IVA)
- **e.** Seleziona i giorni in cui il piano tariffario sarà valido.
- f. Decidi se i prezzi stabiliti nel piano tariffario includono un pasto
- g. Seleziona delle eventuali limitazioni
- h. Aggiungi la data di validità del piano tariffario

Attenzione:

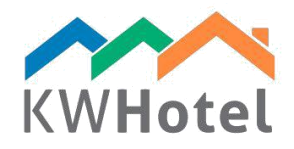

Puoi cambiare la data della validità premendo 'Modifica' cambiando il termine e premendo Salva. Il nome della validità è opzionale.

#### i. Premi "Prezzi"

| 📔 File Reports Tools View Help                   |                             |                                                                                                    |                                                                      |                  |                  |                                        |                    |
|--------------------------------------------------|-----------------------------|----------------------------------------------------------------------------------------------------|----------------------------------------------------------------------|------------------|------------------|----------------------------------------|--------------------|
| Talendar 🖉 Services 🕄 Customers                  | Logbook 😻 Meals             | Accounting                                                                                                    | Statistics                                                           | Rooms 🛃          | Rate plans       |                                        |                    |
| Rate plans                                       | <ul> <li></li></ul>         | A Sy<br>Solution Sy<br>Solution Sy<br>Second Systems Systems Sy | rnchronize settings<br>onfigure prices downl<br><u>et as default</u> | load             |                  |                                        |                    |
| Name<br>Standard Rate                            |                             |                                                                                                    |                                                                      |                  |                  |                                        |                    |
| 🔛 Rate plan                                      |                             |                                                                                                    |                                                                      |                  |                  | -                                      | o x                |
| Rate plan Name Standard Rate                     | B 0                         | available in the reservation scr<br>Not available in the online bool<br>Ac                                                                                                    | reen                                                                 | VAT              | <mark>⊕</mark> C | Synchronize se<br><u>Advanced sett</u> | ttings<br>ings (^) |
| Week E<br>V Monday V Tuesday<br>Finday Saturday  | ☑ Wednesday ☑ 1<br>☑ Sunday | hursday                                                                                                    | Meals                                                                |                  | Lunch            | F                                      |                    |
| Price<br>Base RP Select base rate pl v Select an | action v Select type v 0    | Get prices Apply to                                                                                                    | Restrictions<br>Enable                                               | G<br>Min. stay 1 | Max. stay        | 2 <b>≑</b> C                           | losed 🗌            |
| Periods                                          |                             |                                                                                                    |                                                                      |                  |                  |                                        | Prince             |
| Name                                             | From 2016 09 01             |                                                                                                    | To                                                                   |                  |                  | (\$)                                   | Flices             |
| Season                                           | 2010-03-01                  |                                                                                                    | 2017-03-01                                                           |                  |                  |                                        | Add                |
|                                                  |                             |                                                                                                    |                                                                      |                  |                  | 2                                      | Edit               |
|                                                  |                             |                                                                                                    |                                                                      |                  |                  | ×                                      | <u>Delete</u>      |
| Synchronize during saving                        |                             |                                                                                                    |                                                                      |                  | V                | Save 🔀                                 | Cancel             |

**j.** Si aprirà una nuova finestra. A sinistra vedrai un elenco di gruppi di camere. Seleziona il gruppo per cui vuoi configurare i prezzi.

**k.** Nella parte inferiore dello schermo seleziona 'Inserisci prezzi, occupazione, limitazioni per i giorni specificati.'

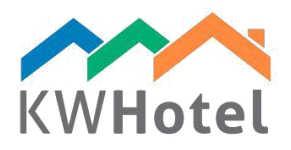

| 🔜 Standard Rate's prices |                                               |                 |        |         |        |        |        |              |      |     |     |            |              |        |           |              |              |           |        | ×      |
|--------------------------|-----------------------------------------------|-----------------|--------|---------|--------|--------|--------|--------------|------|-----|-----|------------|--------------|--------|-----------|--------------|--------------|-----------|--------|--------|
| Prices                   | per day 🔂 Add                                 | 🤔 Edit 🗙 Remove | e 🕼 In | nport p | rices  | 2016   |        | •            | _    | _   | _   | _          | _            | _      | _         | _            | _            | _         | _      |        |
| Room's group             | Room's group Periods of prices Prices per day |                 |        |         |        |        |        |              |      |     |     |            |              |        |           |              |              |           |        |        |
| Name                     | From                                          | То              | Base   | Adult   | Dzieck | Dzieck | Dzieck | Min.<br>stav | Max. | Mon | Tue | Wed        | Thu          | Fri    | Sat       | Sun          | Breakfast    | Lunch     | Dinner | Closed |
| Double                   | 2016-09-01                                    | 2017-09-01      | 100.0  | 0.00    | 0.00   | 0.00   | 0.00   | 0            | 0    |     |     |            | $\checkmark$ |        |           | $\checkmark$ |              |           |        |        |
| Single                   |                                               |                 |        |         |        |        |        |              |      |     |     |            |              |        |           |              |              |           |        |        |
| Inple                    |                                               |                 |        |         |        |        |        |              |      |     |     |            |              |        |           |              |              |           |        |        |
|                          |                                               |                 |        |         |        |        |        |              |      |     |     |            |              |        |           |              |              |           |        |        |
|                          |                                               |                 |        |         |        |        |        |              |      |     |     |            |              |        |           |              |              |           |        |        |
|                          |                                               |                 |        |         |        |        |        |              |      |     |     |            |              |        |           |              |              |           |        |        |
|                          |                                               |                 |        |         |        |        |        |              |      |     |     |            |              |        |           |              |              |           |        |        |
|                          |                                               |                 |        |         |        |        |        |              |      |     |     |            |              |        |           |              |              |           |        |        |
|                          |                                               |                 |        |         |        |        |        |              |      |     |     |            |              |        |           |              |              |           |        |        |
|                          |                                               |                 |        |         |        |        |        |              |      |     |     |            |              |        |           |              |              |           |        |        |
|                          |                                               |                 |        |         |        |        |        |              |      |     |     |            |              |        |           |              |              |           |        |        |
|                          |                                               |                 |        |         |        |        |        |              |      |     |     |            |              |        |           |              |              |           |        |        |
|                          |                                               |                 |        |         |        |        |        |              |      |     |     |            |              |        |           |              |              |           |        |        |
|                          |                                               |                 |        |         |        |        |        |              |      |     |     |            |              |        |           |              |              |           |        |        |
|                          |                                               |                 |        |         |        |        |        |              |      |     |     |            |              |        |           |              |              |           |        |        |
|                          |                                               |                 |        |         |        |        |        |              |      |     |     |            |              |        |           |              |              |           |        |        |
|                          |                                               |                 |        |         |        |        |        |              |      |     |     |            |              |        |           |              |              |           | 6      |        |
|                          |                                               |                 |        |         |        |        |        |              |      | -   |     |            |              |        |           |              |              |           |        | _      |
|                          | Close                                         | 🧭 Edit          |        |         |        |        |        |              |      | Ð   |     | Fill price | es, all      | otment | t, restri | ction fo     | or specified | days of w | eek    |        |
|                          |                                               |                 |        |         |        |        |        |              |      |     |     |            |              |        |           |              |              |           |        |        |
|                          |                                               |                 |        |         |        |        |        |              |      |     |     |            |              | _      |           | _            | <b>V</b>     | Save      | ×      | Cancel |

I. Si aprirà una nuova finestra dove selezionerai il periodo in cui vigeranno i prezzi scelti da te.

m. Inserisci i prezzi

#### Attenzione:

Ci sono cinque campi che permettono di personalizzare i prezzi:

**Prezzo di base** – è il prezzo di base per una camera. A questo prezzo ogni volta si aggiungerà il prezzo per un adulto. Il prezzo di base non è obbligatorio.

Prezzo per un adulto – Prezzo per ogni adulto.

Bamino1 prezzo – Prezzo per il primo gruppo bambini/bambino (configurazione del nome di ogni categoria: Barra degli Strumenti → Configurazione → Altri. Ogni Bambino prezzo sarà aggiunto al prezzo di base.

Bambino2 prezzo – prezzo per il secondo gruppo bambini/bambino Bambino3 prezzo – prezzo per il terzo gruppo bambini/bambino

n. Se vuoi aggiungere qualche limitazione premi 'Attiva' e inserisci le eventuali limitazioni.

#### Attenzione:

Durante la configurazione delle limitazioni saranno disponibile due opzioni: Attiva: limitazioni saranno valide durante il periodo selezionato Chiuso: questo periodo sarà chiuso e sarà impossibile fare delle prenotazioni

o. Se i prezzi includono i pasti spuntalo.

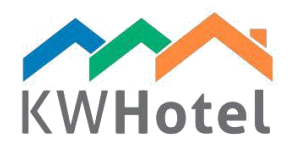

### Attenzione:

Nella parte inferiore a destra c'è l'eticchetta 'Occupazione' che ti aiuta a modificare l'occupazione che sarà inviata a channel manager e portali di prenotazione.

Ridurre di: Riduce la disponibilità mandata da KWHotel del numero prescelto.

*Max. numero:* Determina la massima disponibilità che KWHotel può inviare (anche se ci sono più camere libere in KWHotel).

**p.** Se voui applicare la stessa configurazione ai diversi gruppi di camere premi la freccia nera e seleziona altri gruppi di camere.

**r.** Se non c'è necessità di applicare le configurazioni ai gruppi di camere premi Salva per finire il processo.

| 🔛 Prices                     |                                        |              |          |                |           |              |           |                         | ×      |
|------------------------------|----------------------------------------|--------------|----------|----------------|-----------|--------------|-----------|-------------------------|--------|
| Price M<br>Base price        | 100.00 🜲                               | From         | 01 v     | vrześnia       | 2016 🔍 🗸  | <b>To</b> 01 | września  | 2017                    |        |
| Adult price                  | 0.00                                   | Restrictions | Ν        | Week<br>Monday | ✓ Tuesday | Vednes       | day (     | Thursday                |        |
| Dziecko1                     | 0.00                                   | Min. stay    | 1        | Friday         | Saturday  | Sunday       |           |                         |        |
| Dziecko2                     | 0.00                                   | Max. stay    | 2 🛓      | Meals          |           | 0            | Allotment |                         |        |
| Dziecko3                     | 0.00                                   | Opened       | O Closed | ✓ Breakfas     | t 🗌 L     | unch Dinner  |           | Reduce to<br>Max_number |        |
| Do not synchronize           | e this group<br>add this price period. |              |          | ^              | Ρ         |              |           |                         |        |
| Double     Single     Triple |                                        |              |          |                |           |              |           |                         |        |
|                              |                                        |              |          |                |           |              |           | Save 🔀                  | Cancel |
| L                            |                                        |              |          |                |           |              |           |                         |        |

# 2. Come adattare velocemente i piani tariffari.

# Attenzione:

Ogni nuovo piano tariffario può essere usato come una base per preparare un altro piano tariffario.

# Creazione di piano tariffario basato su un altro piano tariffario - passo a passo:

- 1. Premi il pulsante Piani Tariffari e seleziona 'Aggiungi un nuovo piano tariffario'
- 2. Sblocca le configurazioni avvanzate premendo 'Configurazioni avvanzate'

**3.** Seleziona un piano tariffario che dovrebbe essere la tua base per un nuovo piano tariffario.

#### Attenzione:

Ci sono tre campi localizzati a destra che ti aiuteranno manipolare i prezzi:

Seleziona l'azione: seleziona se vuoi aggiungere o togliere i prezzi (paragonati al piano tariffario di base)

Seleziona tipo: scegli se vuoi aggiungere o togliere il prezzo su base percentuale o importo O: inserisci la somma / la percentuale

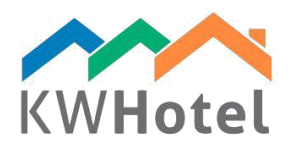

- 4. Dopo tutti i passi descritti sopra premi 'Ottieni i prezzi'
- 5. Controlla l'eticchetta 'Prezzi' per fare le eventuali modifiche.

#### Attenzione:

Accanto all'opzione "Ottieni i prezzi" puoi trovare l'opzione 'Applica a'. Selezionando il piano tariffario e scegliendola applichi tutti i prezzi del piano tariffario corrente al piano tariffario prescelto (comprese le modifiche tipo aggiungere/togliere).

6. Se tutto è corretto premi 'Salva' per finire il processo di configurazione.

| File Reports Tools View Help      |                                                                                                |                                                                                                    |
|-----------------------------------|------------------------------------------------------------------------------------------------|----------------------------------------------------------------------------------------------------|
| 꺱 Calendar 🥖 Services 🕄 Customers | Logbook Accounting                                                                             | 🚺 Statistics 📓 Rooms 📓 Rate plans                                                                                  |
| Synchronize the rate plans        |                                                                                                | Synchronize settings<br>Configure prices download<br><u>Set as default</u>                                         |
| Name                              |                                                                                                |                                                                                                    |
| Standard Rate                     |                                                                                                |                                                                                                    |
| 🔡 Rate plan                       |                                                                                                | - 🗆 X                                                                                                    |
| Rate plan Name Special Offer!     | Free cancellation (Days) Not available in the reservation<br>0 - Not available in the online t | screen □ □ □ □ □ □ □ □ ○ Synchronize settings<br>oookina □ □ □ □ □ □ ○ Active ✓ VAT 8.00 ♀ Advanced settings (v) 2 |
| Week                              |                                                                                                | Meals                                                                                                    |
| Monday 🗹 Tuesday                  | Vednesday Vednesday                                                                            | Breakfast Lunch                                                                                                    |
| 🗹 Friday 🗹 Saturday               | Sunday                                                                                         | Dinner                                                                                                    |
| Price 3                           | ✓ Percent ✓ 50 	Get prices Apply to                                                            | Restrictions<br>Enable Min. stay 0 1 Max. stay 0 1 Closed                                                          |
| Periods                           |                                                                                                | 5                                                                                                    |
| Name                              | From                                                                                           | To S Prices                                                                                                    |
|                                   |                                                                                                | <ul> <li></li></ul>                                                                                                |
| Synchronize during saving         |                                                                                                | 6<br>Save X Cancel                                                                                                 |